## Instructions for manually editing employment status in pwe

| <ul><li>Hover over Tools</li><li>Click on Data Valid</li></ul> | dation Center   |                  | $\hat{\Gamma}$  |        |
|----------------------------------------------------------------|-----------------|------------------|-----------------|--------|
| 🚹 Dashboard                                                    | Employee Search | Plan Information | Tools I         |        |
|                                                                |                 | [                | Data Validation | Center |
|                                                                |                 |                  |                 |        |

| Home                                                                                                    |                                                                                                    |     |
|----------------------------------------------------------------------------------------------------|----------------------------------------------------------------------------------------------------|-----|
| Data Validation Cer<br>NOTE: Participant records uploaded w<br>and the records stored in a pending fil<br>resolve the errors. Please contact us a | ter<br>th errors (e.g., invalid Social Security number) do not load into the system. Instead, errors are flagged<br>. You may manually correct the records from the pending file or upload a corrected demographic file to<br>.866-499-3273 or customerservice@planwithease.com if you have questions or need assistance. | Pri |
| Process Selection:                                                                                                    |                                                                                                    |     |
| Demographic •                                                                                                    |                                                                                                    |     |
| Process Method:                                                                                                    |                                                                                                    |     |
| O Upload a file containing the dem                                                                                                    | ographic data                                                                                                    |     |
| Manually enter new employee in                                                                                                    | ormation                                                                                                    |     |
| Demographic File                                                                                                    | DATA FORMAT                                                                                                    |     |
|                                                                                                    |                                                                                                    |     |

| Iverall Prog | ress: 0     | % Com  | olete               |         |                |                    |
|--------------|-------------|--------|---------------------|---------|----------------|--------------------|
| dit Data     |             |        |                     |         |                | $\hat{\mathbf{U}}$ |
| E Save       | <b>Undo</b> | Delete | <b>C</b><br>Refresh | Add All | <b>Add New</b> | Add Existing       |
|              |             |        |                     |         |                |                    |

- Click on "Find name" and enter either first, last, or both names
- When name appears, click on "Add" under "Select EE"
- Click on "Continue"

| reate employee records<br>n the file. | by using the Search criteri | a section to locate specific employees that are r | not already |
|---------------------------------------|-----------------------------|---------------------------------------------------|-------------|
| Search Criteria                       |                             |                                                   |             |
| Find name                             |                             |                                                   |             |
| First name                            |                             | Last name                                         |             |
| Jane                                  |                             | Doe                                               |             |
| Find SS#                              |                             | SEAR                                              | СН          |
| Social Security #                     | Name                        | Select EE                                         |             |
|                                       | Doe, Jane                   | Add                                               | ~           |
|                                       |                             |                                                   |             |
|                                       |                             |                                                   | $\sim$      |
| ≪ <                                   | Page 1 of 1                 | $>$ $\gg$ 50 $\bullet$ items per page             |             |
| Add Records                           |                             |                                                   |             |
| Social Security #                     | Name                        | Remove EE                                         |             |
|                                       | Doe, Jane                   | Remove                                            | ~           |
|                                       |                             |                                                   |             |

- Change "Plan Status Code" to "Inactive"
- Change "Plan Status Date" to the person's termination date

| Overall Progress: <b>0% Complete</b><br>Edit Data                                                                                                    |                       |
|----------------------------------------------------------------------------------------------------|-----------------------|
| Edit Data                                                                                                    |                       |
|                                                                                                    |                       |
| Image: Save     Image: Delete     Image: Save     Image: Save     Im | nt Grid Download      |
| 012345678, Doe, Jane                                                                                                    |                       |
| All Files CLEAR FILTERS                                                                                                    |                       |
| Office Phone Extension <b>Y</b> Phone - Other <b>Y</b> Plan Status Code <b>Y</b> Plan Status Sub Code <b>Y</b> Plan Status Sub Code                                                                                                    | Status Date (MM/DD/YY |
| Inactive V 05/31                                                                                                    | 1/2017                |

- Change Employment Status Code to "Terminated" or "Retired"
- Change "Employment Status Date" to the person's termination date
- Click on "Next" (not shown here)

| Edit Data                            | I            |           |                     |              |             |                 |                     |             |
|--------------------------------------|--------------|-----------|---------------------|--------------|-------------|-----------------|---------------------|-------------|
| H)<br>Save                           | Undo         | Delete    | <b>C</b><br>Refresh | Add All      | Add New     | Add Existing    | Validate Records    | Print Error |
| 012345678, D<br>File(s)<br>All Files | ooe, Jane    | * CL      | EAR FILTER          | s            |             |                 |                     |             |
| ' 🔻 Em                               | ployment Sta | atus Code | <b>T</b> Emplo      | oyment Statu | us Sub Code | <b>▼</b> Employ | /ment Status Date ( | MM 🕇        |
| Те                                   | rminated     |           |                     |              |             | 05/31/          | 2017                |             |
|                                      |              |           |                     |              |             |                 |                     |             |

| • | Click | on | "Submit" |
|---|-------|----|----------|
|---|-------|----|----------|

• Done!

| Overall Progress: 50% Complete                                                                                                    |                                                                                                    |              |
|----------------------------------------------------------------------------------------------------|----------------------------------------------------------------------------------------------------|--------------|
| Totals                                                                                                    |                                                                                                    |              |
| File Import Results                                                                                                    |                                                                                                    | PRINT REPORT |
| Import Census Report                                                                                                    |                                                                                                    |              |
| Job Status:                                                                                                    | Successful                                                                                             |              |
| Plan ID:<br>Plan name:<br>DER name:<br>Mode:<br>Transfer processed on:                                                                                                    | 452<br>Benton Community School District 403(b) Plan<br>Demographic File<br>Validate Only<br>04/27/2018 |              |
| Execution Errors<br>None<br>Special Instructions                                                                                                    | 04/21/2010                                                                                             |              |
| There were no notes assigned to this job.                                                                                                    |                                                                                                    |              |
| Existing employees updated:<br>New employees added:<br>Total employees transferred:<br>Total employees NOT transferred:<br>Client import errors:<br>Oracle server import errors:<br>Validation Rules<br>General Validation Messages | 1<br>0<br>1<br>0<br>0                                                                                  |              |
| File Submission <ul> <li>Submit for final processing</li> </ul>                                                                                                    |                                                                                                    |              |
| O Process another file                                                                                                    |                                                                                                    |              |
| START OVER BACK                                                                                                    |                                                                                                    | SUBMIT       |
|                                                                                                    |                                                                                                    |              |
|                                                                                                    |                                                                                                    |              |